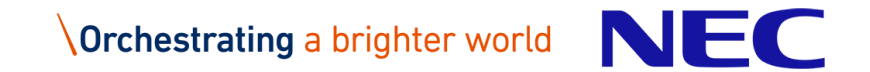

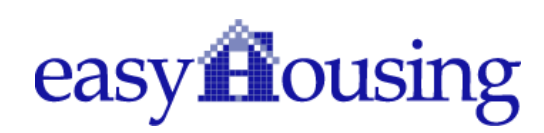

## easyHousing

# 環境設定・操作マニュアル

Ver 2.7 2022年7月15日

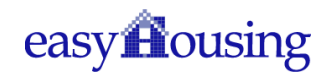

## 目次

| 1 | はじ    | ,めに                                                | 5 |
|---|-------|----------------------------------------------------|---|
| 2 | Mic   | crosoft Edge 🜔 の設定                                 | 7 |
| 3 | 必要    | 要ソフトウェアのセットアップ                                     | 7 |
|   | 3.1   | Adobe Acrobat Reader DC のインストール                    | 7 |
|   | 3.2   | Adobe Acrobat Reader DC の関連付け設定 (対象:Windows 10、11) | 8 |
| 補 | 促…    |                                                    | 9 |
|   | 困った   | こときは?                                              | 9 |
|   | IME 🤇 | 入力モード切替通知について(対象 OS windows10)                     | 9 |
|   | ポッフ   | プアップブロックについて1                                      | 1 |

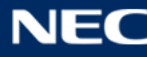

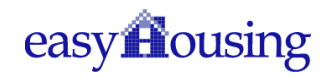

## 改版履歴

| 版              | 作成日        | 内容                                      |  |  |  |  |  |
|----------------|------------|-----------------------------------------|--|--|--|--|--|
| 初版             | 2013/11/12 | 新規作成                                    |  |  |  |  |  |
| 1.1 2013/11/20 |            | 補足3 困ったときは?                             |  |  |  |  |  |
|                |            | ・拡張保護モードの記載を追加                          |  |  |  |  |  |
| 1.2            | 2014/2/5   | 2. インターネットエクスプローラの設定                    |  |  |  |  |  |
|                |            | ・Internet Explorer 11 の記載を追加            |  |  |  |  |  |
|                |            | 補足3 困ったときは?                             |  |  |  |  |  |
|                |            | ・拡張保護モードについて、記載を追加                      |  |  |  |  |  |
| 1.3            | 2014/3/3   | 4.2 電子証明書の登録                            |  |  |  |  |  |
|                |            | ・証明書ファイル名の説明を追加                         |  |  |  |  |  |
| 1.4            | 2014/7/29  | 4.1 easyHousing(管理サイト)へのログイン            |  |  |  |  |  |
|                |            | ・会社コードと、管理者ユーザーのログイン ID・パスワードについての説     |  |  |  |  |  |
|                |            | 明を追加                                    |  |  |  |  |  |
| 1.5            | 2014/12/3  | 2. クライアントチェックツール V3 の必須設定項目にあわせ、IE 設定手順 |  |  |  |  |  |
|                |            | を見直し                                    |  |  |  |  |  |
|                |            | 4 電子証明書登録・確認手順の変更                       |  |  |  |  |  |
|                |            | ・補足1 権限マスタ操作手順の削除                       |  |  |  |  |  |
| 1.6            | 2015/1/28  | 4-1-④                                   |  |  |  |  |  |
|                |            | ・証明書メンテ画面の画像を未登録の画面に差し替え                |  |  |  |  |  |
|                |            | 4.2、4.3 手順の誤りを修正                        |  |  |  |  |  |
|                |            | ・電子証明書の登録→電子証明書の確認の手順に修正                |  |  |  |  |  |
| 1.7            | 2015/7/1   | 2.インターネットエクスプローラの設定                     |  |  |  |  |  |
|                |            | Internet Explorer6 の記述を削除               |  |  |  |  |  |
|                |            | 4.電子証明書の確認                              |  |  |  |  |  |
|                |            | easyHousing 申請フロー変更にあわせ、電子証明書預かりの登録作業手順 |  |  |  |  |  |
|                |            | を削除し、確認手順のみに修正                          |  |  |  |  |  |
| 1.8            | 2015/8/17  | 2.インターネットエクスプローラの設定                     |  |  |  |  |  |
|                |            | ・設定手順の修正                                |  |  |  |  |  |
|                |            | 3.1 Adobe Reader のインストール                |  |  |  |  |  |
|                |            | ・Windows XP の記述を削除                      |  |  |  |  |  |
|                |            | 補足 困ったときは?                              |  |  |  |  |  |
|                |            | ・Internet Explorer7 の記述を削除              |  |  |  |  |  |
|                |            | 4 電子証明書の確認                              |  |  |  |  |  |

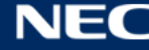

## easyflousing

|     |            | ・電子証明書用パスワード(PINコード)はがき仕様変更のため、はがき                |  |  |  |  |  |
|-----|------------|---------------------------------------------------|--|--|--|--|--|
|     |            | 画像差替え                                             |  |  |  |  |  |
| 1.9 | 2015/11/30 | 1 はじめに                                            |  |  |  |  |  |
|     |            | ・Windows10 InternetExplorer/MicrosoftEdge 起動手順を追加 |  |  |  |  |  |
|     |            | 3 「Microsoft Edge の設定」を新規追加                       |  |  |  |  |  |
|     |            | ・上記に伴い、3,4章を4,5章に変更                               |  |  |  |  |  |
|     |            | 4.1 Adobe Reader のインストール(対象: Windows 7)           |  |  |  |  |  |
|     |            | ・Windows10 記述追加                                   |  |  |  |  |  |
|     |            | 4.2 Adobe Reader のインストール(対象: Windows Vista)       |  |  |  |  |  |
|     |            | ・Adobe Reader X サポート終了に伴い項目削除                     |  |  |  |  |  |
|     |            | 4.3 Reader について(対象: Windows 8, 8.1)               |  |  |  |  |  |
|     |            | ・見出し番号を 3.3⇒3.2 に変更                               |  |  |  |  |  |
|     |            | 5.2 電子証明書の確認                                      |  |  |  |  |  |
|     |            | ・拡張子の大文字小文字についての説明を追記                             |  |  |  |  |  |
|     |            | 補足困ったときは?                                         |  |  |  |  |  |
|     |            | ・Windows10 記述追加                                   |  |  |  |  |  |
| 2.0 | 2016/1/13  | はじめに                                              |  |  |  |  |  |
|     |            | ・インターネットエクスプローラサポートポリシーを追加                        |  |  |  |  |  |
|     |            | 2 インターネットエクスプローラの設定                               |  |  |  |  |  |
|     |            | ・IE11 以前の画像・表記を削除                                 |  |  |  |  |  |
|     |            | 4.1 Adobe Reader のインストール(対象: Windows 7, 10)       |  |  |  |  |  |
|     |            | ・Adobe Reader DC の記述を追加                           |  |  |  |  |  |
|     |            | 4.2 Reader について(対象: Windows 8.1)                  |  |  |  |  |  |
|     |            | ・Winodws8 の表記を削除                                  |  |  |  |  |  |
|     |            | 5 電子証明書の確認                                        |  |  |  |  |  |
|     |            | ・「注意」を削除                                          |  |  |  |  |  |
|     |            | 5.1 電子証明書メンテナンス画面を開く                              |  |  |  |  |  |
|     |            | ・画像を差し替え                                          |  |  |  |  |  |
|     |            | 5.2 電子証明書の確認                                      |  |  |  |  |  |
|     |            | ・画像を差し替え                                          |  |  |  |  |  |
|     |            | 5.3 電子証明書有効期限について                                 |  |  |  |  |  |
|     |            | ・画像を差し替え                                          |  |  |  |  |  |
|     |            | ・(2)easyHousing 画面左上アイコン表示の場合:                    |  |  |  |  |  |
|     |            | ⇒アイコン表示廃止に伴い、項目削除                                 |  |  |  |  |  |
|     |            | 補足困ったときは?                                         |  |  |  |  |  |

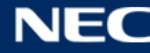

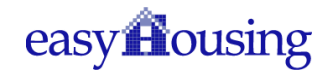

|     |            | ・IE11 以前の画像・表記を削除                                      |
|-----|------------|--------------------------------------------------------|
| 2.1 | 2016/9/30  | 1 はじめに                                                 |
|     |            | ・Windows10 IE/Edge 起動手順の画像差し替え                         |
|     |            | 4.3 Microsoft Edge について                                |
|     |            | ・項目新規追加                                                |
|     |            | 5、5.2 電子証明書の確認                                         |
|     |            | ・PIN はがき画像差し替え                                         |
| 2.2 | 2017/05/15 | フォーマットの修正                                              |
|     |            | 2 インターネットエクスプローラの設定                                    |
|     |            | ・ポップアップブロック設定を追加                                       |
|     |            | 補足 困ったときは?                                             |
|     |            | ・ポップアップブロック設定の削除                                       |
|     |            | ・補足 IME 入力モード切替通知について(対象 OS windows10)を追加              |
| 2.3 | 2017/09/12 | Adobe Acrobat Reader DC についての記載を修正                     |
|     |            | ・4.1 Adobe Acrobat Reader DC のインストール                   |
|     |            | ・4.2 Adobe Acrobat Reader DC の関連付け設定 (対象: Windows 8.1) |
|     |            | ・4.3 Adobe Acrobat Reader DC の関連付け設定 (対象 : Windows 10) |
|     |            |                                                        |
|     |            | ヘッダーに章名を表示                                             |
| 2.4 | 2018/08/01 | 電子証明書 PIN はがきの納品終了にともない、「5 章 電子証明書の確認」                 |
|     |            | を削除                                                    |
| 2.5 | 2020/04/17 | 1 はじめに                                                 |
|     |            | ・Chromium 版 Edge の起動手順を追加                              |
|     |            | 4 Chromium 版 Microsoft Edge の設定を追加                     |
| 2.6 | 2022/02/02 | 2020/04/17 改訂時に版の誤記(誤:2.4 版 正:2.5 版)があったため、            |
|     |            | 修正                                                     |
| 2.7 | 2022/07/15 | Windows11の Edge 起動手順を追加                                |
|     |            | Windows 8.1 の記載を削除                                     |
|     |            | 2021/3/9 のサポート終了に伴い、MicrosoftEdge(Edge レガシ)の記載         |
|     |            | を削除                                                    |
|     |            | 2022/06/15 のサポート終了に伴い、IE の記載を削除                        |
|     |            |                                                        |

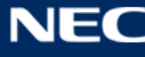

## 1 はじめに

#### このマニュアルは、本サービス利用にあたり事前に準備が必要な項目を説明します。

・必要ソフトウェアのセットアップ

#### Windows10: Microsoft Edge 起動手順

① Windows ボタンをクリック

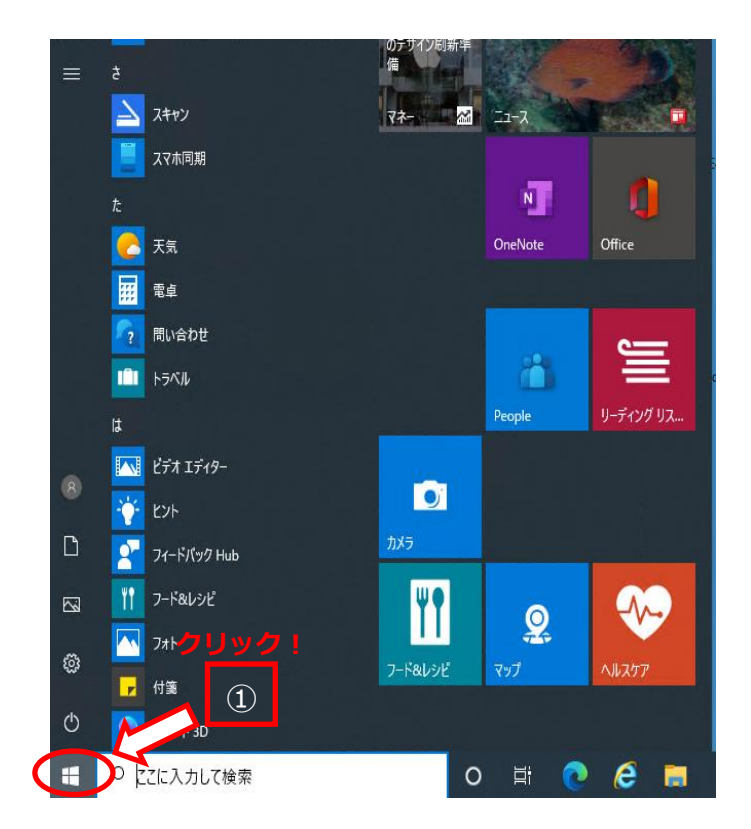

② 「Microsoft Edge」を選択します

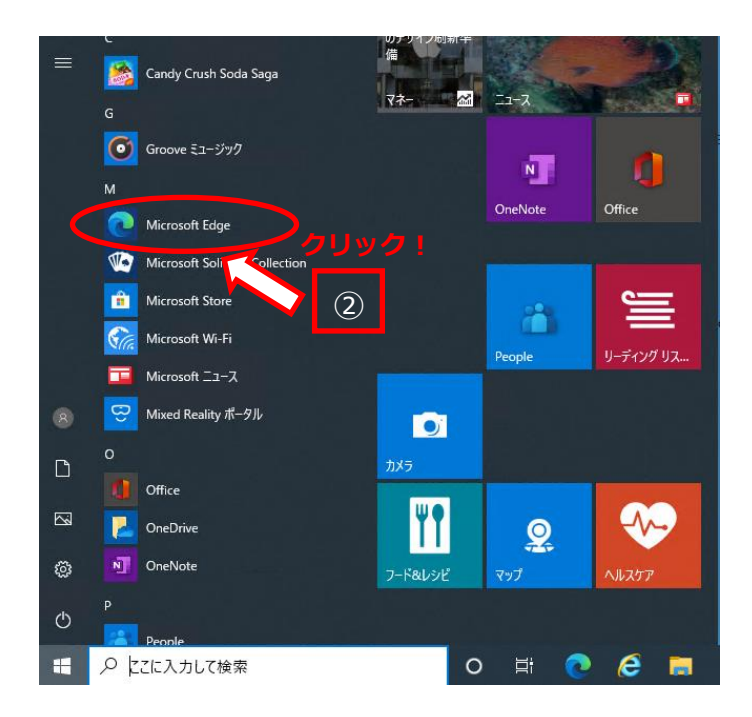

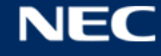

easyflousing

【1 はじめに】

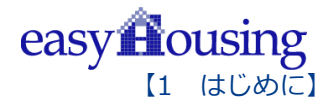

#### Windows11: Microsoft Edge 起動手順

① スタートボタンをクリック

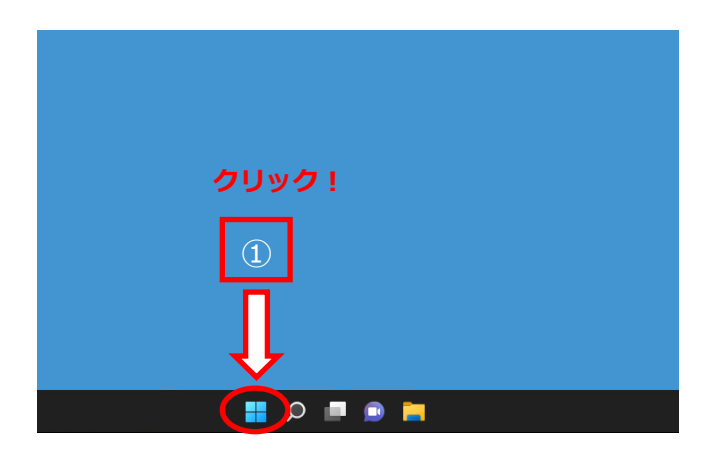

② すべてのアプリをクリック

|                         | <b>"クリック</b> !                                                                                                    |                     |  |  |  |
|-------------------------|----------------------------------------------------------------------------------------------------|---------------------|--|--|--|
| ピン留め済み                  | 2                                                                                                    | דארנטדע א           |  |  |  |
| <b>ニール</b> 加レンダー        | Microsoft Store 771                                                                                                    | 設定<br>Clipchamp     |  |  |  |
| <b>正</b> (ア)<br>電卓 クロック | ■<br>√105<br>√105<br>√ | □ ○<br>エクスプローラー ビント |  |  |  |
|                         |                                                                                                    |                     |  |  |  |
| おすすめ                    |                                                                                                    | その他 >               |  |  |  |
| R rainbow_dev           |                                                                                                    | Ċ                   |  |  |  |
| 📄 🔍 📲 🤉                 |                                                                                                    |                     |  |  |  |

③ 「Microsoft Edge」を選択します

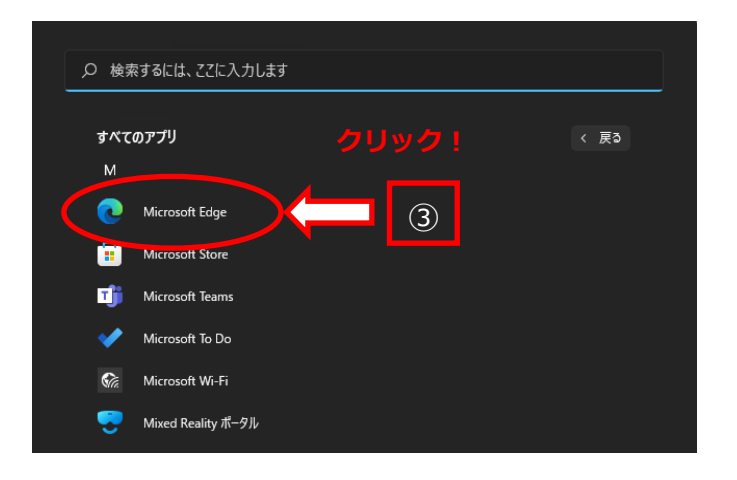

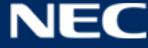

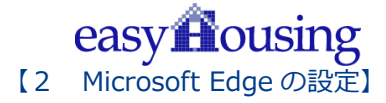

## 2 Microsoft Edge 💽 の設定

easyHousing をご利用いただく際に、必要なブラウザ設定はございません。

## 3 必要ソフトウェアのセットアップ

インストール作業を開始する前に、インストール操作での留意点は以下の通りです。

(1)すべてのアプリケーションを終了してください

(2)インストール中に電源を切らないでください

(3)Administrator 権限が無い場合、Administrator 権限を付与するか、

Administrator 権限を持つ他のユーザーからのインストールが必要です

#### 3.1 Adobe Acrobat Reader DC のインストール

インストール手順については、こちらの URL をご覧ください。

https://helpx.adobe.com/jp/acrobat/kb/install-reader-dc-windows.html

※URLは、Adobe 社の都合により変更になることがございます

上記 URL 内にある、「B. Adobe Acrobat Reader のダウンロードとインストール」の 手順通りにお進み下さい。

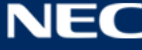

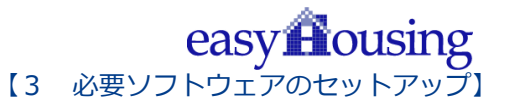

### 3.2 Adobe Acrobat Reader DC の関連付け設定 (対象: Windows 10、11)

Windows 10、11 で Adobe Acrobat Reader DC をインストール後、PDF ファイルを Adobe Acrobat Reader DC で開けない場合は、以下の設定をご確認下さい。

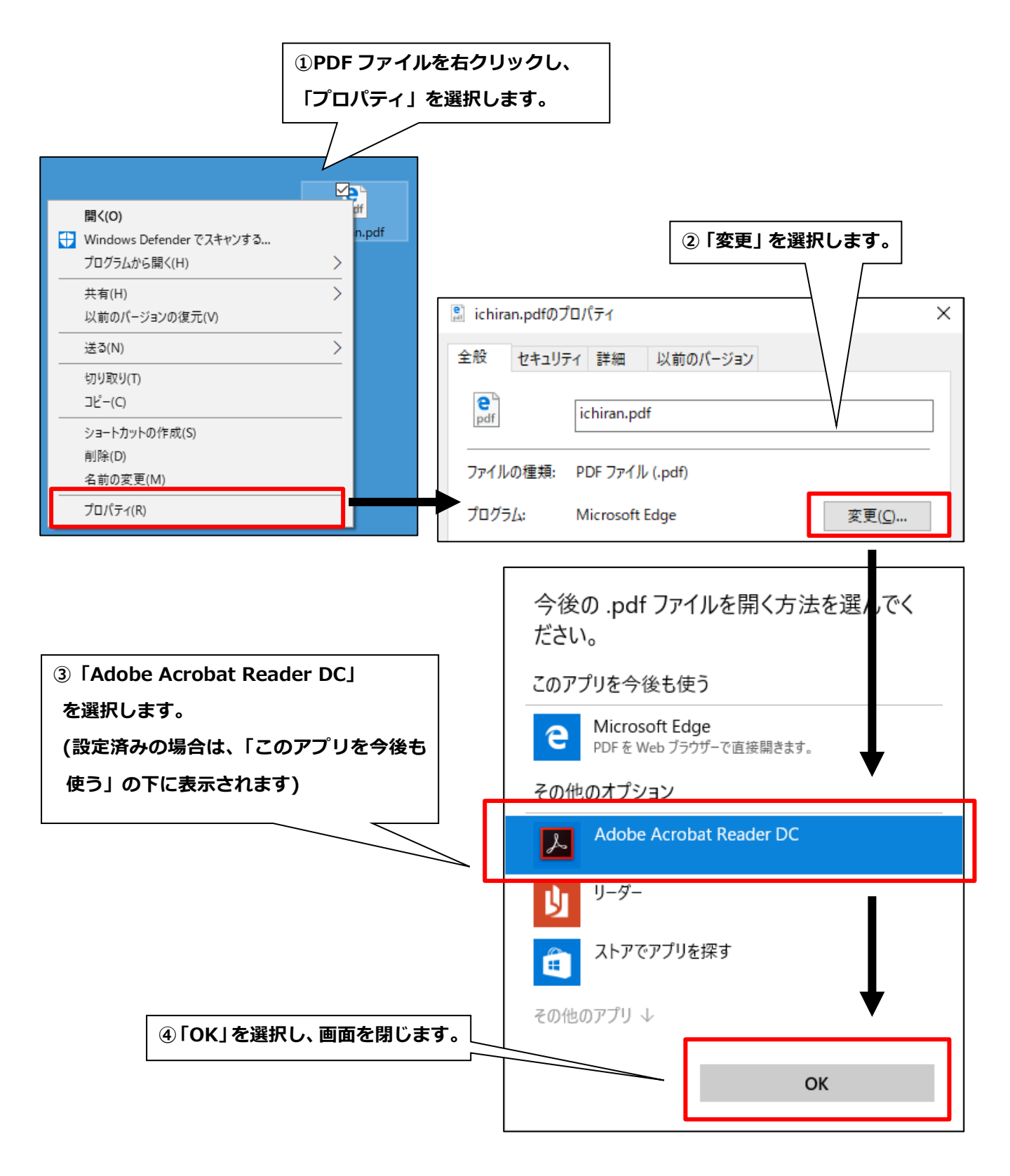

### 補足

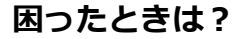

前章までの設定を行った上で、本サービス利用時にエラーが発生した場合に補足で確認する項目を説明 します。

#### IME 入力モード切替通知について(対象 OS windows10)

Windows10 Creators Update では、IME で半角入力/全角入力が切り替わる際に、 画面中央に通知が表示されるようになる事が確認されております。 (特に Edge はキーボードから半角/全角を切り替えた時だけでなく、発注 No などの 入力欄をクリックして切り替わった時にも、表示される事が確認されています)

| 0                                                                                               |                                                                                                    |
|-------------------------------------------------------------------------------------------------|----------------------------------------------------------------------------------------------------|
| 2017/04/25 11:24<br>会社: 評価TEST01<br>部門:NEC工務店<br>社員:管理太郎<br><u>A メールが届きませんで<br/>した。部門メールアドレ</u> | ・      ・      ・      ・      ・      ・      ・      ・      ・      ・      ・      ・      ・      ・      ・      ・      ・      ・      ・      ・      ・      ・      ・      ・      ・      ・      ・      ・      ・      ・      ・      ・      ・      ・      ・      ・      ・      ・      ・      ・      ・      ・      ・      ・      ・      ・      ・      ・      ・      ・      ・      ・      ・      ・      ・      ・      ・      ・      ・      ・      ・      ・      ・      ・      ・      ・      ・      ・      ・      ・      ・      ・      ・      ・      ・      ・      ・      ・< |
| <u>スをご確認ください。</u><br>トップ<br>● 請負側業務メニュー<br>● マスクメンテ<br>ユーザ消報変更<br>ダウンロード<br>証明是メンテ<br>直了        | 発注元会社 ?   発注 No 工事物件名   物件 No あけいの   総注額(株12) ✓ ~   検索 クリア                                                                                                    |

Windows10 Creators Update で IME 入力モード切替通知を非表示としたい場合には、 以下の手順を行って下さい。

- ①. ブラウザ(Edge)を起動していた場合は、一旦終了します。
- ②. 画面右下の IME(「A」または「あ」のアイコン)を右クリックします。

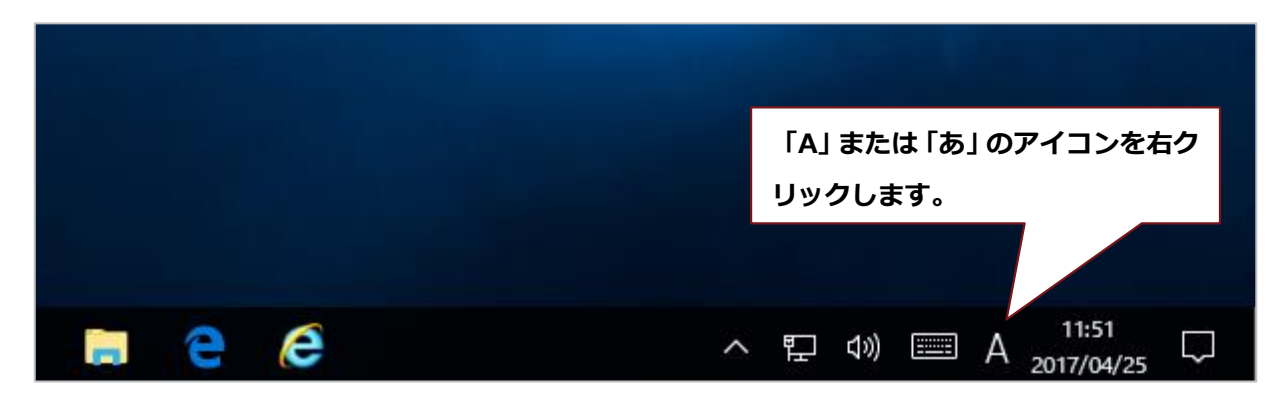

9

easy **H**ousing

【補足】

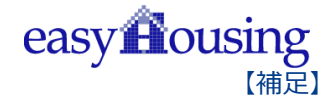

① 「プロパティ」を選択します。

|   | ひらがな(H)                             |     |
|---|-------------------------------------|-----|
|   | 全角カタカナ(K)                           |     |
|   | 全角英数(W)                             |     |
|   | 半角カタカナ(N)                           |     |
| • | 半角英数(F)                             |     |
|   | IME パッド(P)                          |     |
|   | 単語の登録(O)                            |     |
|   | ユーザー辞書ツール(T)                        |     |
|   | 追加辞書サービス(Y)                         | >   |
|   | 検索機能(S)                             | >   |
|   | 誤変換レポート(V)                          |     |
|   | プロパティ(R)                            |     |
|   | ローマ字入力 / かな入力(M)                    | >   |
|   | 変換モード(C)                            | >   |
|   | プライベートモード(E) (オフ) Ctrl + Shift + F1 | 0 > |
|   | 問題のトラブルシューティング(B)                   |     |
|   | ^ 많 때 때 A <sub>2017/04/25</sub> └~  |     |

② 入力モード切替の通知で、「画面中央に表示する」のチェックを外し、 OK ボタンをクリックして設定は終了になります。

| 影 Microsoft IME の設定     |                 | _             |      | ×       |
|-------------------------|-----------------|---------------|------|---------|
|                         |                 |               |      |         |
| 予測入力                    |                 |               |      |         |
| ☑ 入力履歴を使用する( <u>H</u> ) | 入力履歴            | の消去( <u>l</u> | _)   |         |
|                         |                 |               |      |         |
| 誤変換                     |                 |               |      |         |
| □ 誤変換データを自動的に送          | 信する( <u>C</u> ) |               |      |         |
|                         | 7=              | 11(s)-1-      | 聞する志 | 田を詰れ)   |
|                         |                 | 1/12 19       |      | 710.000 |
| IME入力モード切替の通知 ―         |                 |               |      |         |
|                         |                 |               |      |         |
|                         |                 |               |      |         |
|                         |                 |               |      |         |
| 詳細設定( <u>A</u> )        |                 |               |      |         |
|                         |                 |               |      |         |
|                         | ОК              |               | キャンセ | JL      |

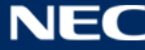

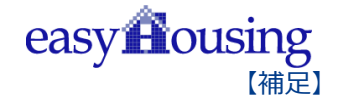

### ポップアップブロックについて

本サービスでは以下の設定(<u>https://www.easyhousing.ne.jp</u>/のポップアップ許可)を推奨しますが、 セキュリティレベルの変更は、お客様のご判断のもとに自己責任で行ってください。

- ① Microsoft Edge を起動し「https://www.easyhousing.ne.jp/」を開きます。
- ② 「ログイン画面」ボタンを押下しないまま数秒待つと以下の画像中の□で囲った部分をクリックすると ポップアップブロックのメッセージが表示されます。

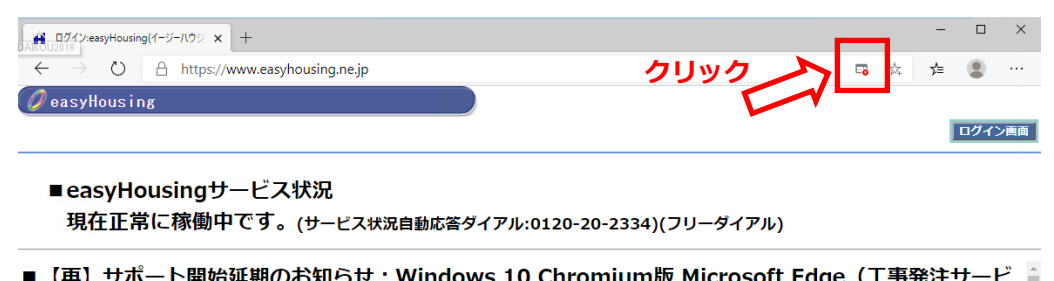

- 【田】 サホート留院連期(1)お知らせ、Windows 10(nromilim版 Microsoft Fade(1 単発注サード =
- ③ 「<u>https://www.easyhousing.ne.jp</u>からのポップアップとリダイレクトを常に許可する」を

選択し、完了ボタンを押下していただく事で、次回からポップアップブロックされる事が無くなります。

| 田ガイン:easyHousing(イージーハウジ × +                                                                        |                                                                   | -   |      | ×          |  |  |
|----------------------------------------------------------------------------------------------------|-------------------------------------------------------------------|-----|------|------------|--|--|
| ← → ひ A https://www.easyhousing.ne.jp                                                               | <b>5</b> 🕏                                                        | r∕≡ |      |            |  |  |
| 🖉 easyHousing                                                                                       | ポップアップがプロックされました: ×<br>https://www.easyhousissic/index_login.html |     | ログイン | ン画面        |  |  |
| ■ easyHousingサービス状況<br>現在正常に稼働中です。(サービス状況自動応答ダイアル:0120-20-23                                        |                                                                   | ¢   | (    | ]<br>②クリック |  |  |
| ■【再】サポート開始延期のお知らせ: Windows 10 Chromium版 Microsoft Edge(工事発注サービ<br>ス)<br>(最終更新日: 2020/4/1)           |                                                                   |     |      |            |  |  |
| 「Windows10 Chromium版 Microsoft Edge」のサポート開始予定を再度延期し                                                 | たします。                                                             |     |      |            |  |  |
| 日本マイクロソフト社より、日本国内での配信(自動更新)が4月1日以降に延期されることが発表され<br>ておりましたが、同社からのその後の発表により、4月17日以降に再び延期されることがわかりました。 |                                                                   |     |      |            |  |  |
| これに伴い、easyHousingでのサポート開始予定も、「Windows10 Chromium<br>日本国内で配信される4月17日とさせていただきます。                      | 版 Microsoft Edge」が                                                |     |      |            |  |  |

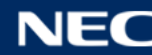

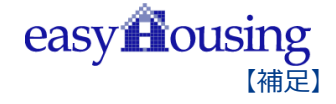

## easyHousing 環境設定・操作マニュアル

2022年7月15日 第2.7版 製作/日本電気株式会社

Microsoft®、Windows®、Microsoft®Internet Explorer は、米国マイクロソフトコーポレーションの米国 及びその他の国における登録商標です。 その他、記載されている会社名、製品名は各社の商標または登録商標です

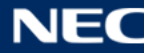